# **E-Journal Review System**

# User Guide for Reviewers

(2013.01)

E-Journal Review System http://www.edubook.com.tw/tw/ejrs/ User Guide for Authors & Reviewers 2013.01 Higher Education Publishing Co., Ltd. Page 1 of 15

### **Function List**

#### REVIEWER

| B. 1 | Activate Reviewer Account      |
|------|--------------------------------|
| B. 2 | Update Personal Information    |
| B.3  | Paper Pending                  |
| B.4  | Check Surveyed Paper           |
| B.5  | Print Surveyed Paper           |
| B.6  | Review a Paper / Second Review |
| B.7  | Leave a Message                |

# **Getting Started**

- 1. Enter the E-Journal Review System at www.edubook.com.tw.
- 2. Alternatively, click on the "Digital Technology" tab at http://www.edubook.com.tw/en/Cloud.aspx

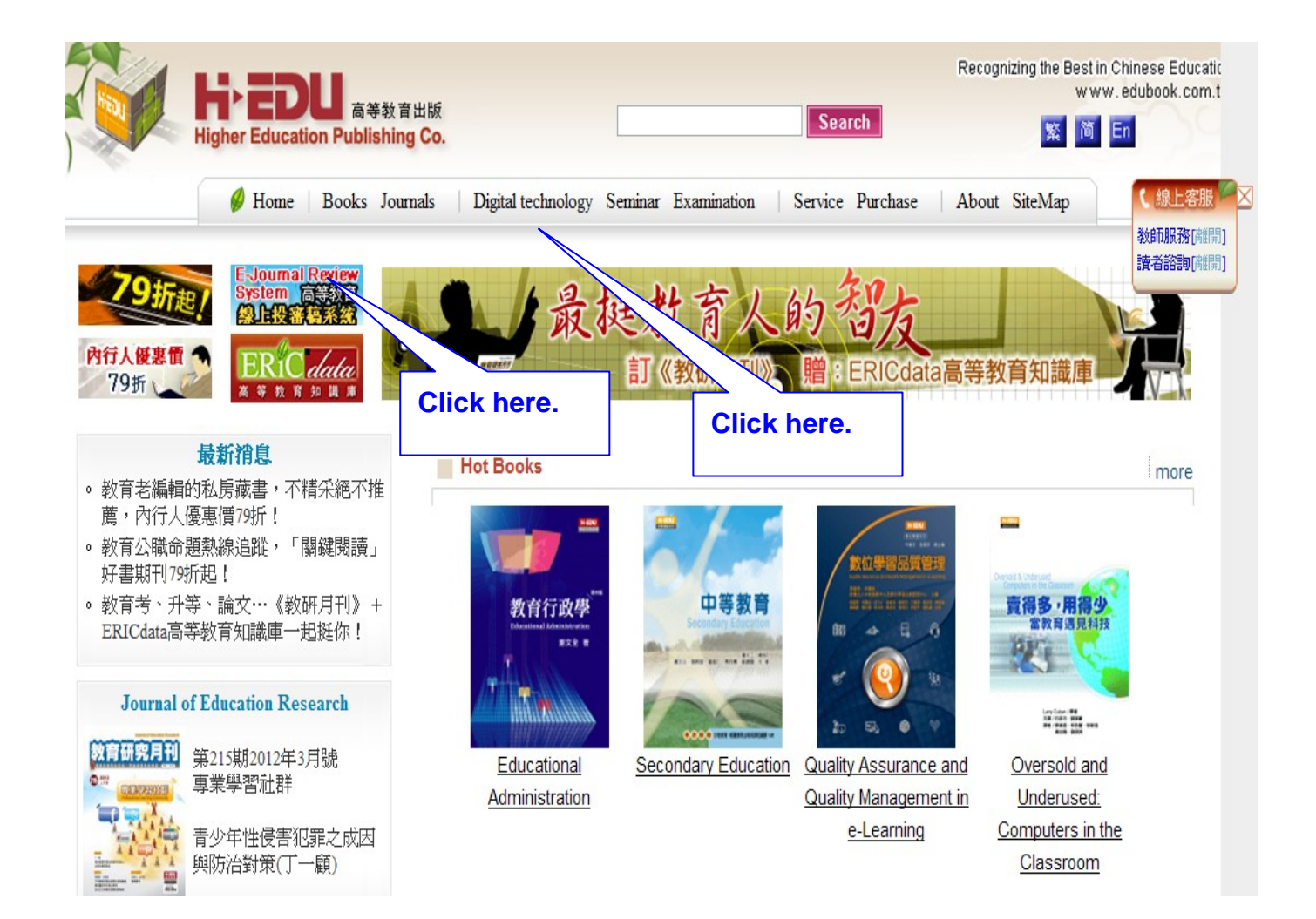

3. Choose the journal to which you would like to submit your paper and click "On-line Review System".

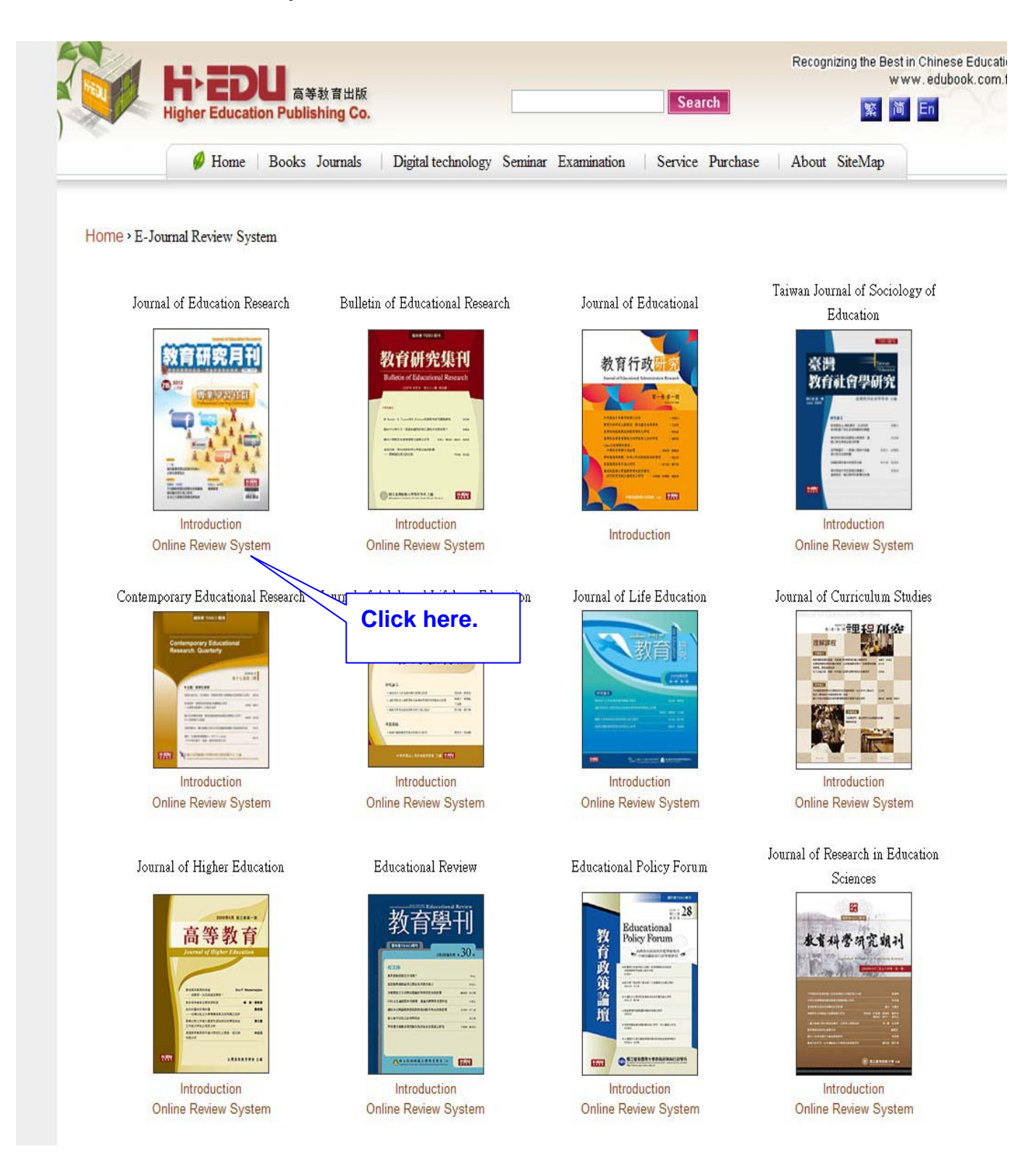

E-Journal Review System http://www.edubook.com.tw/tw/ejrs/

#### **User Guide for Reviewers**

# Log in

- 1. The Editorial Board made a list of reviewer in the system.
- 2. The reviewer will receive an invitation to review a paper from the Editorial Board (picture 1). If you are the first time user, you'll get another activate account letter (picture 2).
- 1. Log in to the system (as a Reviewer) with the email address and password provided in the Activate Your Account Letter.

```
(This is an automatically generated email. Please do not reply.) 🗸
÷
÷
Dear Reviewer,↔
÷
Our editor in chief has recommended you as a reviewer of the following paper.↔
Title : education system↓
Abstract : education system +
If you agree to review this paper, please click here (accept). If you are unable
to review the paper, please click here (<u>reject</u>).+
÷
This is an automatically generated email. Please do not reply.) 🗸
÷
÷
Dear Reviewer,↔
æ,
We would like to invite you to review the paper below. Please use the account
name and email address provided to log in to the system, update your profile,
and submit your review.4
÷
Website:
http://jrstest.edubook.com.tw:8080/JRSTEST/JCS/reviewer_index.zul?locale=
Account: tung@mail.bestwise.com.tw↔
Password: 7f41d816f9f5↔
```

Remark : If you didn't receive the activate account letter, our suggestions :

(1.) Please check if the letter was sorting into the disposal letter. If yes, please withdraw it back and settle it as a non-disposal email.

(2.) If the letter was not in the disposable box, it's very likely the school has blocked it out. We

suggest your registering with another new email.

2. If you'd like to revise your registered email, it has to be renewed by the Editorial Board. Please make contact with them.

| 中交 丨 <sub>English</sub><br>reviewer log in | 邦耳訊息 Please renew your passw  確定 | ord.<br>Register with your email and |
|--------------------------------------------|----------------------------------|--------------------------------------|
| email:                                     | tung@mail.bestwise.com.tw        | password in the Activate Your        |
| captcha:                                   | Spphm @                          |                                      |
| enter captcha:                             | 3pphm                            | Click here to renew captcha.         |
| send                                       | rewrite forget password          |                                      |

3. Please update your personal information soon after logging in for the first time, especially your password.

| personal information                       | tion                      |                                                                                                    |
|--------------------------------------------|---------------------------|----------------------------------------------------------------------------------------------------|
| Personal informat                          | lion                      |                                                                                                    |
| email:                                     | tung@mail.bestwise.com.tw |                                                                                                    |
| password:                                  | •••••                     | Please be aware of the letters in capital or small and limitation for at least six letters for password. |
| password<br>(repeat):                      |                           | 1. revise to your password.                                                                              |
| language:                                  | English 💌                 | 2. Please complete the other items.                                                                      |
| * name:                                    | 董士賢                       |                                                                                                    |
| affiliation:                               |                           |                                                                                                    |
| position:                                  | professor                 | Please fill in specific current position, like<br>assistant or secretary etc. while you choose<br>Other. |
| contact phone                              |                           | [ Please add country code if outside<br>Taiwan ]                                                         |
| mobile phone                               |                           |                                                                                                    |
| specialty:                                 |                           |                                                                                                    |
| contact email:<br>Right click to<br>delete | add                       | [ You may add other contact email(s)<br>except this registered email ]                                   |

6. Please fill in your banking information correctly and click  $\,{}^{\mathbb{F}}\,$  send  $_{\mathbb{J}}\,$  .

| contact email:<br>Right click to<br>delete |                                     | [ You may add other contact email(s)<br>except this registered email ]                                              |
|--------------------------------------------|-------------------------------------|----------------------------------------------------------------------------------------------------|
| address:                                   |                                     |                                                                                                    |
| personal<br>website:                       |                                     |                                                                                                    |
| bank name:                                 | 123                                 | e.g. HSBC Bank                                                                                                    |
| branch name:                               | 123                                 | e.g. Hong Kong Office                                                                                               |
| bank code:                                 | 123                                 | e.g. 012                                                                                                    |
| bank account:                              | 123                                 | e.g. 123-321-123456-2                                                                                               |
| account name:                              | 董士賢                                 | e.g. David Chen                                                                                                    |
| [*] This is colu<br>the journal admir      | mn you must fi<br>nistration to ren | lled in. Please confirm again if it's written correctly. If there's any amendments needed, please contact<br>ew it. |

 $^{\mathbb{F}}*$  ] This is column you must filled in. Please confirm again if it's written correctly.

If there's any amendments needed, please contact the journal administration to renew it.

### **Start Reviewing**

1. After logging in, please first check the Function List to see if there is a File Download from the Editorial Board. If there is, please download it.

| function list            | ( file download                            |                      |                                              |                        |
|--------------------------|--------------------------------------------|----------------------|----------------------------------------------|------------------------|
| hi lin lin               | Download survey form                       |                      |                                              |                        |
| log out                  | Download other form                        | Click he             | re to open or                                |                        |
| reviewer                 |                                            | downloa              | d the form.                                  |                        |
| paper pending            |                                            |                      |                                              |                        |
| function                 | on list                                    | file download        |                                              |                        |
| Reviewed papers hi lin   | 1 lin                                      | Download survey form |                                              |                        |
| personal information     | ) out                                      | Download other form  |                                              |                        |
| message to editor        | ver                                        |                      |                                              |                        |
|                          | paper pending                              | □⊢在下載                | 2022                                         |                        |
| file download            | Reviewed papers                            |                      | 名稱: survey_form.doc<br>類型: Microsoft Word 文件 |                        |
| Email of Editorial Board | personal information                       |                      | 來源: jrs.edujournal.com.tw                    |                        |
| stella@mail.edubook.com  | message to editor                          | 開                    | 啓方式: W Microsoft Office V                    | Jord 🖌                 |
|                          |                                            |                      | 選項,不要再顯示這個對話方塊                               |                        |
|                          | tile download                              | 開啓                   | 儲存 取消                                        | 說明                     |
| Email<br>stella          | of Editorial Board<br>@mail.edubook.com.tw |                      |                                              |                        |
| Calan                    | dar (v)                                    |                      | 4                                            |                        |
|                          | // ≡⊞                                      | 원 제 호 》 배미로          | 22111111111111111111111111111111111111       | RS                     |
|                          |                                            | 1生 10斤 デレ // 米カ Iリー自 | 卧旦息兄首↔<br>Studios:                           | he form is provided by |
|                          |                                            | Survey Forr          | suules t                                     | e Editorial Board      |
|                          |                                            | Survey For           | ne u                                         | le Luitonal Doard.     |
| 1. Titl                  | e:                                         |                      | <del>~</del> ~                               | 7                      |
| 2. Tot                   | al Words :                                 |                      |                                              |                        |
| 3. Re                    | view Due Date:                             |                      | له                                           | V                      |
| 4. Re                    | viewer Signature : b                       | oy ⊷                 |                                              |                        |
| 5 Rev                    | viewer Signature :                         |                      | به                                           |                        |
|                          |                                            |                      |                                              |                        |
| 6. Sur                   | vey item : ₽                               |                      |                                              |                        |
|                          | ltems.                                     | Percentage           | Score₽                                       | <b>₽</b>               |
|                          | rtorrio.                                   |                      |                                              | 47                     |
|                          | 具實證性、原創性                                   | 30₽                  | 4                                            | *                      |
|                          | 具實證性、原創性                                   | 30₽                  | сь<br>С                                      | Ŧ                      |
|                          | 具實證性、原創性<br>Driginal ↔                     | 30⊷                  | ς                                            |                        |
|                          | 具實證性、原創性<br>Original ↔<br>文獻、資料之引用         | 30↔<br>20↔           | ته<br>ته                                     | 4 <sup>2</sup>         |

2. In the Paper Pending section of the Function List, you will see a list of all the manuscripts awaiting for your review.

E-Journal Review System http://www.edubook.com.tw/tw/ejrs/ User Guide for Authors & Reviewers 2013.01 Higher Education Publishing Co., Ltd. Page 9 of 15

| function list                                                                                                    |   | paper            | pending         | ]                 |                |                      |               |             |               |                |                     |      |
|----------------------------------------------------------------------------------------------------|---|------------------|-----------------|-------------------|----------------|----------------------|---------------|-------------|---------------|----------------|---------------------|------|
| hi 董士賢                                                                                                    |   | review           | eview checklist |                   |                |                      |               |             |               |                |                     | ۲    |
| log out                                                                                                    |   | reviev           | v period        | 11 ~              | 31             | search               | reset         |             |               |                |                     |      |
|                                                                                                    |   | No.              | paper           | title             | Date of su     | review stat          | tu result for | 1 date for  | 1 date for au | result for 2nd | date for            | date |
| eviewer                                                                                                    |   |                  |                 |                   |                |                      |               |             |               |                |                     |      |
| paper pending                                                                                                    |   | <b>ම</b><br>1    | 00044           | education system  | 2013-04<br>-01 | Reviewer<br>accepted | initial       | _           | $\sum$        | initial        |                     |      |
| Reviewed papers                                                                                                    | : |                  |                 |                   |                |                      |               |             | Click th      | ne pape        | r <mark>yo</mark> u | wan  |
| personal information                                                                                                    | 4 | <                |                 |                   |                |                      |               |             | to revie      | ew.            |                     |      |
| message to editor                                                                                                    | 8 | surve            | y form          |                   |                |                      |               |             |               |                |                     |      |
|                                                                                                    |   | title:           |                 | education system  |                | tit                  | le:           | education s | system        |                |                     | -    |
| file download                                                                                                    |   | review<br>period | v<br>d          | 2013-04-15        |                | w                    | ord count t   | otal 13000  | word          | s              |                     |      |
| alendar 📀                                                                                                    |   | paper            | content         | (open a new page) |                |                      |               |             |               |                |                     |      |
| Apr 2013                                                                                                    |   | <                |                 | (                 |                |                      |               |             |               |                |                     | >    |
| 31         1         2         3         4         5         6           7         8         9         10         11         12         13 |   | 00044            | 180riginal      | manuscript        |                | C                    | Click here to | downloa     | d             |                |                     |      |

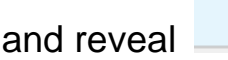

3. Use the collapse in and reveal is buttons to hide or show content on

#### the screen.

| y da |
|------|
|      |
|      |
| the  |
|      |
|      |
|      |
|      |
|      |
|      |
|      |

4. Reviewer's Comments : Please choose one from (1) ~ (3)

E-Journal Review System http://www.edubook.com.tw/tw/ejrs/ (1) Download the file (A).

(2) Provide Reviewer comments : You can enter the words directly into the system

(B) or upload a MS Word file (C) or PDF file.

(3) If a survey form has been provided by the Editorial Board, please upload that form.

|                                  | checklis                             | st                                                                                                    |                                                                                                    |                                                                                                    |                                                                                                    |                                                                        |                                                        |                              |          | <u></u>  |
|----------------------------------|--------------------------------------|----------------------------------------------------------------------------------------------------|----------------------------------------------------------------------------------------------------|----------------------------------------------------------------------------------------------------|----------------------------------------------------------------------------------------------------|------------------------------------------------------------------------|--------------------------------------------------------|------------------------------|----------|----------|
| eview                            | period                               | 31                                                                                                    | 31                                                                                                   | search                                                                                                    | reset                                                                                                    |                                                                        |                                                        |                              |          |          |
| No.                              | paper N                              | title                                                                                                    | Date of su                                                                                           | review statu                                                                                                    | result for 1                                                                                                    | date for 1                                                             | date for aut                                           | result for 2nd               | date for | date     |
| <b>ම</b> 1                       | 00044                                | education system                                                                                                    | 2013-04-<br>01                                                                                       | Reviewer<br>accepted                                                                                                    | initial                                                                                                    |                                                                        |                                                        | initial                      |          |          |
|                                  |                                      |                                                                                                    |                                                                                                    |                                                                                                    |                                                                                                    |                                                                        |                                                        |                              |          | >        |
| survey                           | form                                 |                                                                                                    |                                                                                                    |                                                                                                    |                                                                                                    |                                                                        |                                                        |                              |          | ~        |
| title:                           |                                      | education system                                                                                                    |                                                                                                    | title                                                                                                    | e                                                                                                    | ducation sy                                                            | stem                                                   |                              |          |          |
| review<br>period                 |                                      | 2013-04-15                                                                                                    |                                                                                                    | wo                                                                                                    | rd count to                                                                                                    | tal 13000                                                              | words                                                  | 3                            |          |          |
| paper                            | content                              | (open a new page)                                                                                                    |                                                                                                    |                                                                                                    |                                                                                                    |                                                                        |                                                        |                              |          |          |
| ]                                |                                      |                                                                                                    |                                                                                                    |                                                                                                    |                                                                                                    |                                                                        | _                                                      |                              |          | >        |
| 00044                            | 80riginal                            | manuscript                                                                                                    |                                                                                                    | CI                                                                                                    | ick here to                                                                                                    | download                                                               |                                                        |                              |          |          |
|                                  |                                      |                                                                                                    |                                                                                                    | ~                                                                                                    |                                                                                                    |                                                                        |                                                        | · · · · · ·                  |          |          |
| O Ac                             | cepted fo                            | (B) Write you<br>here if you se                                                                                                    | r comme<br>elect "wo                                                                                 | ents<br>ords."<br>ding revisions                                                                                         | O Review a                                                                                                    | (A) Do                                                                 | vision O Rej                                           | l author's                   | s man    | nus      |
| ◯ Ac                             | cepted fo                            | (B) Write you<br>here if you se<br>or publication O Accepted for<br>nder : This decision can't be                                                                        | r comme<br>elect "wo<br>publication pen<br>changed after s                                           | ents<br>ords."<br>ding revisions<br>end out.)                                                                            | Review a                                                                                                    | (A) Do                                                                 | vision O Rej                                           | l author's                   | s man    | nus      |
| ○ Ac<br>send<br>nitial r         | cepted fo<br>(Remi<br>eview<br>ents  | (B) Write you<br>here if you se<br>or publication O Accepted for<br>nder : This decision can't be<br>O words O upload file<br>it.) You can use the rev<br>function list. | r comme<br>elect "wo<br>publication pen<br>changed after s<br>(Please se<br>new form on th           | ents<br>ords."<br>ding revisions<br>end out.)                                                                            | Review a                                                                                                    | ( <b>A</b> ) Do                                                        | vision O Rej                                           | l author's                   | s man    | nus      |
| O Ac<br>send<br>hitial I         | cepted fo<br>(Remi<br>eview<br>ents  | (B) Write you<br>here if you set<br>or publication O Accepted for<br>nder : This decision can't be<br>O words O upload file<br>it.) You can use the read                 | r comme<br>elect "wo<br>publication pen<br>changed after s<br>(Please se<br>new form on th           | ents<br>ords."<br>ding revisions<br>eend out.)<br>elect one of<br>he left side of<br>(C) Up<br>1.You                     | O Review a author re bload y r writte                                                                                 | (A) Do<br>gain after re<br>eply<br>our co<br>en form                   | wnload<br>vision © Rej<br>mment                        | ected                        | s man    | nus<br>× |
| O Acc<br>send<br>nitial r<br>omm | cepted fo<br>(Remi<br>eview<br>ents  | (B) Write you<br>here if you set<br>or publication O Accepted for<br>nder : This decision can't be<br>O words Uupload file<br>it.) You can use the rev<br>function list. | r comme<br>elect "wo<br>publication pen<br>changed after s<br>(Please se<br>new form on th           | ents<br>ords."<br>ding revisions<br>end out.)<br>elect one of<br>ne left side of<br>(C) Up<br>1.You<br>2. Sur<br>Editor  | <ul> <li>Review a</li> <li>author re</li> <li>bload y</li> <li>r writte</li> <li>vey for</li> <li>rial Boa</li> </ul> | (A) Do<br>gain after re<br>eply<br>our co<br>en form<br>rm pro<br>ard. | wnload<br>vision©Rej<br>mment<br>n in PDF<br>vided b   | ected<br>s by:<br>y the      | s man    | nus(     |
| O Acc<br>send<br>nitial I<br>omm | cepted fo<br>(Remi<br>review<br>ents | (B) Write you<br>here if you set<br>or publication O Accepted for<br>nder : This decision can't be<br>O words Upload file<br>it.) You can use the read<br>function list. | r comme<br>elect "wo<br>publication pen<br>changed after s<br>(Please se<br>new form on th           | ents<br>ords."<br>ding revisions<br>rend out.)<br>elect one of<br>he left side of<br>(C) Up<br>1.You<br>2. Sur<br>Editor | <ul> <li>Review a</li> <li>author re</li> <li>bload y</li> <li>r writte</li> <li>vey for</li> <li>rial Boa</li> </ul> | (A) Do<br>gain after re<br>eply<br>our co<br>en form<br>rm pro<br>ard. | wnload<br>vision © Rej<br>mment<br>n in PDF<br>vided b | ected<br>s by:<br>y the      | s man    |          |
| O Acc                            | cepted fo<br>(Remi<br>eview<br>ents  | (B) Write you<br>here if you set<br>or publication O Accepted for<br>nder : This decision can't be<br>O words Upload file<br>it.) You can use the read<br>function list. | r comme<br>elect "wo<br>publication pen<br>changed after s<br>(Please se<br>new form on th<br>.docx] | ents<br>ords."<br>ding revisions<br>rend out.)<br>elect one of<br>he left side of<br>(C) Up<br>1.You<br>2. Sur<br>Editor | Review a author re bload y r writte rvey for rial Boa sions © R                                                       | (A) Do<br>gain after re<br>aply<br>our co<br>en form<br>rm pro<br>ard. | wnload<br>vision O Rej<br>mment<br>n in PDF<br>vided b | ected<br>s by:<br>:<br>y the | s man    |          |

5. Please select one of the four available choices and click "Send" to complete the

review of the paper. Four choices are : accepted for publication, accepted for

E-Journal Review System http://www.edubook.com.tw/tw/ejrs/ User Guide for Authors & Reviewers 2013.01 Higher Education Publishing Co., Ltd. Page 11 of 15 publication pending revisions, review again after revision, and rejected.

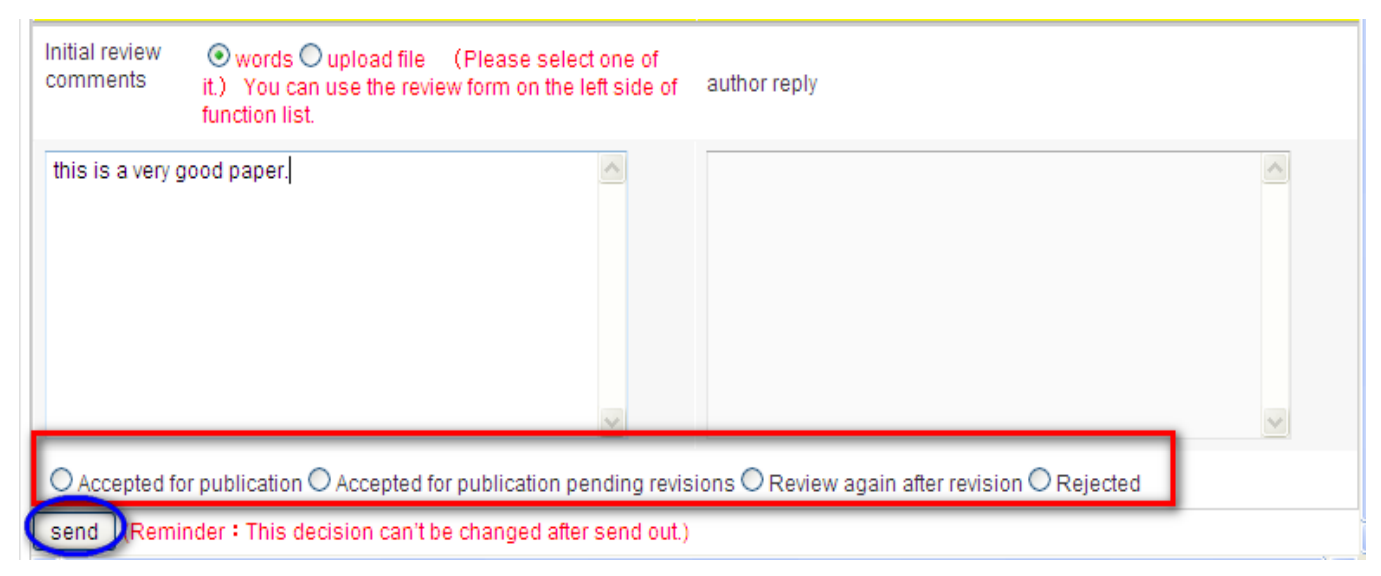

### **Second Review**

#### 1. Decision of the Editorial Board

After receiving a message indicating an Editorial Board decision, you may be requested for second review. Make sure you are logged in as a reviewer and then add your comments as described in the previous section. Note that there are only three choices available this time.

```
(This is an automatically generated email. Please do not reply.) +
+
+
Dear Reviewer, +
+
Please see the decision of the editorial board below. To read all of the
reviewers' comments, revise your submission, or contact us with any questions
you may have, please log in to your account. +
Title : education system+
Decision of the editorial board:under reviewing+
Reviewer Login+
+
```

2. You can open author's revised paper and use key in words in the system or upload the file to give your comments for the second review.

|                                                                                                    | pending            |                                                                     |                                        |                                                                           |                                          |                                                     |                                                   |                    |             |         |
|----------------------------------------------------------------------------------------------------|--------------------|---------------------------------------------------------------------|----------------------------------------|---------------------------------------------------------------------------|------------------------------------------|-----------------------------------------------------|---------------------------------------------------|--------------------|-------------|---------|
| review                                                                                                    | v checklis         | it                                                                  |                                        |                                                                           |                                          |                                                     |                                                   |                    |             | <u></u> |
| review                                                                                                    | v period           | <u> </u>                                                            | 31                                     | search                                                                    | reset                                    |                                                     |                                                   |                    |             |         |
| No.                                                                                                    | paper N            | title                                                               | Date of su                             | review statu                                                              | result for 1                             | date for 1                                          | date for aut                                      | result for 2nd     | date for    | date    |
| <b>ම</b> 1                                                                                                    | 00044              | education system                                                    | 2013-04-<br>01                         | 2013-04-<br>01Revise and<br>2nd reviewrevise and<br>reexamine2013-04-<br> |                                          |                                                     |                                                   |                    |             |         |
| <                                                                                                    |                    |                                                                     |                                        |                                                                           |                                          |                                                     |                                                   |                    |             | >       |
| ۲.                                                                                                    |                    |                                                                     |                                        |                                                                           |                                          |                                                     |                                                   |                    |             | > ^     |
| 00044                                                                                                    | 80riginal r        | nanuscript                                                          |                                        | CI                                                                        | ick here to                              | download                                            |                                                   |                    |             |         |
| 00044                                                                                                    | 8(modified         | i paper no.1)                                                       |                                        | С                                                                         | ick here to                              | download                                            |                                                   |                    |             |         |
| Initial<br>comm                                                                                                    | review<br>ients    | ● words ○ upload file<br>it.) You can use the rev<br>function list. | (Please select<br>view form on the lef | one of<br>t side of aut                                                   | hor reply                                | $\swarrow$                                          |                                                   |                    |             |         |
| the re                                                                                                    | esearch r          | nethod is not enough. Ple                                           | ase revise.                            | ok                                                                        | τ.                                       | Ope                                                 | n or dow                                          | nload auth<br>r    | ior's       |         |
|                                                                                                    |                    |                                                                     |                                        |                                                                           |                                          | Tevi                                                | seu pape                                          |                    |             |         |
|                                                                                                    |                    |                                                                     |                                        |                                                                           |                                          |                                                     |                                                   |                    |             |         |
|                                                                                                    |                    | This is y                                                           | our commen                             | ts for firs                                                               | t                                        |                                                     |                                                   |                    | ~           |         |
| OAc                                                                                                    | cepted fo          | r publicati                                                         |                                        |                                                                           | eview ag                                 | gain after re                                       | vision O Rej                                      | ected              |             |         |
| Secor<br>comm                                                                                                    | nd review<br>nents | ⊙ words ○<br>list.                                                  | upload file (Plea                      | se select one                                                             | of it.) You ca                           | an use the r                                        | eview form or                                     | n the left side of | function    |         |
|                                                                                                    |                    |                                                                     |                                        |                                                                           |                                          |                                                     |                                                   | ~                  |             |         |
| Second review ords Oupload file (Please select one of it.) You can use the review form on the left side of function list. |                    |                                                                     |                                        |                                                                           |                                          |                                                     |                                                   |                    |             |         |
| Seco<br>comr                                                                                                    | nd review<br>nents | / Owords C<br>list.                                                 | upload file (Ple                       | ase select on                                                             | e of it.) You                            | can use the                                         | e review form                                     | on the left side   | of functior | ı       |
| Seco                                                                                                    | nd review<br>nents | /                                                                   | The second                             | ase select on                                                             | e of it.) You<br>can also b              | can use the<br><b>De provi</b>                      | e review form<br>ded by                           | on the left side   | of function | 1       |
| Seco                                                                                                    | nd review<br>nents | / Owords C<br>list.                                                 | The second<br>key in wor               | ase select on<br>d review c<br>ds or uplo                                 | e of it.) You<br>can also k<br>pad file. | can use the<br>De provi                             | e review form                                     | on the left side   | of functior | 1       |
| Seco                                                                                                    | nd review<br>nents | / Owords C<br>list.                                                 | The second<br>key in wor               | d review c                                                                | e of it.) You<br>can also t<br>pad file. | can use the<br>pe provi<br>The sec                  | e review form                                     | on the left side   | of function | ces.    |
| Seco                                                                                                    | nd review<br>nents | /                                                                   | The second<br>key in wor               | ase select on<br>d review c<br>ds or uplo                                 | e of it.) You<br>can also t<br>pad file. | can use the<br>pe provi<br>The sec<br>Please s      | e review form<br>ded by<br>ond revie<br>elect one | on the left side   | of function | ces.    |
| Seco                                                                                                    | nd review<br>nents | v Owords C<br>list.                                                 | The second<br>key in wor               | ase select on<br>d review c<br>ds or uplo                                 | e of it.) You<br>can also k<br>pad file. | can use the<br>pe provi<br>The sec<br>Please s<br>d | e review form<br>ded by<br>ond revie<br>elect one | on the left side   | of function | ces.    |

The second review also three options only. Please choose one of it. Once it was send, it can't be changed at all.

- 1. Accept for publication.
- 2. Accepted for publication pending revisions
- 3. Rejected.

### **Reviewed Papers**

E-Journal Review System http://www.edubook.com.tw/tw/ejrs/ You can view your surveyed papers (picture 1) and even download and print it out in an MS Excel document by clicking the "print survey form"

| function list                                       | Reviewed pap           | ers               |                    |                                     |                         |                     |                    |                 |                   |
|-----------------------------------------------------|------------------------|-------------------|--------------------|-------------------------------------|-------------------------|---------------------|--------------------|-----------------|-------------------|
| hi lin lin log out                                  | review check           | ist               |                    |                                     |                         |                     |                    | Ģ               |                   |
| reviewer                                            | review perio           | - ش ~             | 31                 | search                              | reset                   |                     |                    |                 |                   |
| paper pending                                       | No.                    | paper No.         | title              | Date of subr                        | nissi resultfor 1str    | ev date for 1st rev | e date for author  | 's result for   |                   |
| Reviewed papers                                     | ① 1                    | 20120210000059    | lin                | 2012-02-10                          | Accept                  | 2012-02-10          |                    | initial         |                   |
| personal information                                | © 2                    | 20120110000046    | 測試著功能鈕             | 2012-01-10                          | Revise and accept       | 2012-01-10          |                    | initial         |                   |
| message to editor                                   | © 3                    | 20120109000045    | my test 0109       | 2012-01-09                          | Accept                  | 2012-01-09          |                    | initial         |                   |
|                                                     | 4                      | 1                 |                    |                                     |                         |                     |                    | Þ               |                   |
| Download survey form                                | K 4 1                  | 12                |                    | - 200                               | A                       |                     |                    | [1 - 10 / 17    |                   |
| Email of Editorial Board stella@mail.edubook.com.tw | survey form            | print survey form |                    |                                     |                         |                     |                    |                 |                   |
|                                                     | title (in<br>Chinese): | lin               |                    |                                     | title (in<br>English):  |                     |                    |                 |                   |
|                                                     | Date of                | leviewed papers   |                    |                                     |                         |                     |                    |                 |                   |
| Calendar 💮                                          | review                 | eview checklist   |                    |                                     |                         |                     |                    |                 | e                 |
| Feb 2012                                            | period                 | review period     | m ~                |                                     | search                  | reset               |                    |                 |                   |
| 29 30 31 1 2 3 4                                    | paper con              | Vo. paper         | 46                 |                                     |                         | e fi                | or au result for 2 | 2 date for 2 da | ate for au reviev |
| 12 13 14 15 16 17 18                                | 201202100              | ◎ 是否              | 要開啓或儲存這            | 個檔案?                                |                         |                     |                    |                 | 2013              |
| 19 20 21 22 23 24 25                                |                        | 1 00044           | 名稱: rev<br>類型: M   | viewer_survey_f<br>icrosoft Excel I | iorm_report.xls<br>作表   |                     | initial            |                 | -04-<br>11        |
|                                                     |                        | 0                 | ~ 從: jr:           | stest.edubook                       | .com.tw                 | 3-                  | 03-                |                 | 2013              |
|                                                     | _                      | 2 00044           | 1                  | 開啓舊檔(①)                             | 儲存③                     | 取消                  | initial            |                 | -04-              |
|                                                     |                        | H I               |                    |                                     |                         |                     |                    |                 | [1 - 10 / 96]     |
|                                                     |                        | survey form       | ● 雖然來自網際<br>能會傷害物的 | 網路的檔案可能<br>雷腦。如果您 <sup>2</sup>      | 能是有用的,但是某<br>不信任其來源,諸不: | 些檔案有可<br>要開啓或儲      |                    |                 |                   |
|                                                     |                        |                   | 存這個檔案。             | 有什麼樣的風險                             |                         | S 1775 E4 -57 180   |                    |                 |                   |
| ۵                                                   | 1                      | itle:             |                    | F                                   | 3                       | Jea                 | rch methods        |                 | _                 |
| 論文中文題目(TIT                                          | LE)                    | researc           | h methods:         | ;                                   |                         |                     |                    |                 |                   |
| 論文中文題目(TIT                                          | LE)                    | researc           | h methods          | 3                                   |                         |                     |                    |                 |                   |
| 投稿日期(Date of<br>論文字數(Total We                       | Submissi<br>uds)       | (12500)           | 13-28              |                                     |                         |                     | -                  |                 |                   |
| 一審結果(Initial Re                                     | eview)                 | revise            | and reexar         | nine                                |                         |                     |                    |                 |                   |
|                                                     |                        |                   |                    |                                     |                         |                     |                    |                 |                   |
| 一審意見(Commer                                         | uts of Init            | ial R resear      | ch method          | is not ei                           | nough.plea              | se revise .         |                    |                 |                   |
|                                                     |                        |                   |                    |                                     |                         |                     |                    |                 |                   |
| 作者答辩(Author's                                       | Defense                | for I             |                    |                                     |                         |                     |                    |                 |                   |
| 複審結果(2nd Rev:                                       | iew)                   | Not as            | signed yet         |                                     |                         |                     |                    |                 |                   |
|                                                     |                        |                   |                    |                                     |                         |                     |                    |                 |                   |
|                                                     |                        |                   |                    |                                     |                         |                     |                    |                 |                   |

All rights reserved. Without prior written consent by Higher Education Publishing Co., Ltd., (called as "Hi-Edu" below) any reproduction, modification, storage in a retrieval system or retransmission, or tied sale with other products in any form or by any means, regarding any part of the above products, service, information and materials, electronic, mechanical or otherwise, is illegal and strictly prohibited.

All the materials contained are obtained on the basis of Personal Data Protection Law and related Copyright Laws. Hi-Edu does not make any personal information you provide to the public unless with the writer's consent and legal request.

#### **Contact Information :**

| TEL: 02-2388-589               | 9           | FAX : C | 2-2389-2500 |
|--------------------------------|-------------|---------|-------------|
| Email: ling@mail.edubook.com.  | <u>tw</u>   | (分機#103 | Mrs. Wang)  |
| Email: stella@mail.edubook.com | <u>n.tw</u> | (分機#112 | Miss Lin)   |
| Email: ganho@mail.edubook.co   | <u>m.tw</u> | (分機#104 | Mrs. Chen)  |